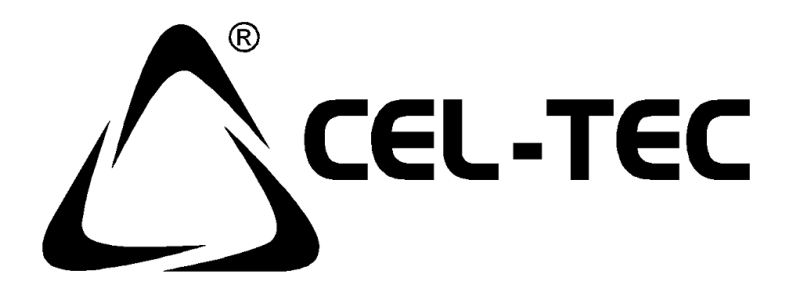

# Palubní kamera do auta CEL-TEC K3 Triumph

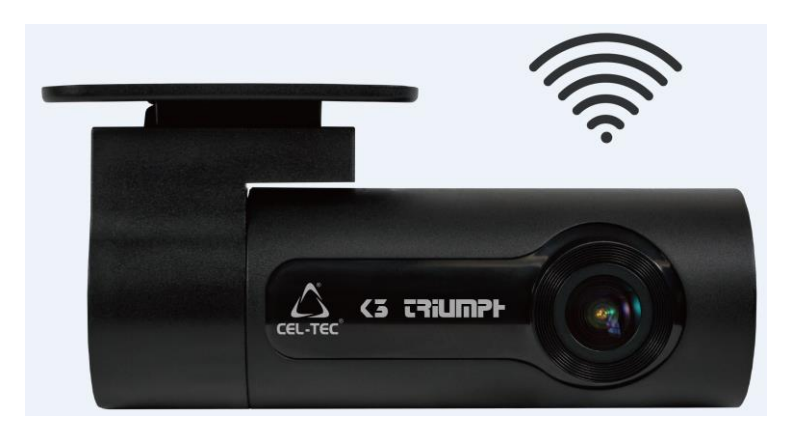

# Uživatelský manuál - CZ

### Důležité bezpečnostní pokyny:

- 1) Za jízdy nijak neobsluhujte kameru.
- 2) Neumisťujte kameru do výhledu řidiče.
- 3) Produkt není navržen, aby byl obsluhován dětmi.
- Nevystavujte kameru přímému slunečnímu svitu nebo silnému zdroji světla. Přehřátí může přístroj poškodit.
- 5) Před jízdou zkontrolujte, kameru, zda je ve správné pozici.
- 6) Extrémní podmínky na cestě mohou změnit pozici kamery.
- 7) Nepoužívejte na kameru chemické čisticí prostředky.
- 8) Kvalita videa může být zhoršena vnějšími podmínkami, jako přímé sluneční světlo, pouliční osvětlení, nedostatek okolního světla.
- 9) CEL-TEC nenese zodpovědnost za ztrátu video souboru během provozu kamery.
- 10) Zařízení je určeno pouze pro vnitřní použití v automobilech.
- 11) Zásadně se nepokoušejte přístroj rozebírat, opravovat nebo jakkoli upravovat. V případě demontáže, úprav nebo jakéhokoli
- 12) pokusu o opravu dochází k propadnutí záruky a může dojít k poškození přístroje či dokonce ke zranění nebo škodám na majetku.
- 13) Neskladujte ani nepřevážejte hořlavé kapaliny, plyny nebo výbušné materiály pohromadě s přístrojem, jeho částmi nebo doplňky.
- 14) Aby se zabránilo krádeži, nenechávejte přístroj a příslušenství na viditelném místě ve vozidle bez dozoru.
- 15) Zabraňte pádu přístroje ani jej nevystavujte silným nárazům.
- 16) Kamera neslouží k trvalému a nepřetržitému nahrávání
- 17) Video záznamy poskytujte pouze k důkaznímu řízení při vyšetřování - kupř. dopravních nehod apod.
- 18) CL-TEC nenese odpovědnost za jakoukoliv ztrátu při nehodě nebo poskytnutím podpory a servisu při reklamaci.

### Představení produktu:

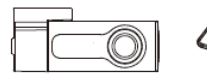

1

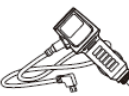

3

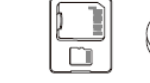

4

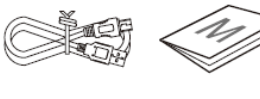

6

5

- 1) Palubní kamera
- 2) Držák kamery na nalepení 3M

2

- 3) Nabíjecí adaptér (CL) 12/24V USB
- 4) Micro SD 16GB (dle typu balení)
- 5) Kabel USB-MicroUSB pro propojení s PC nebo notebookem.
- 6) Uživatelský manuál

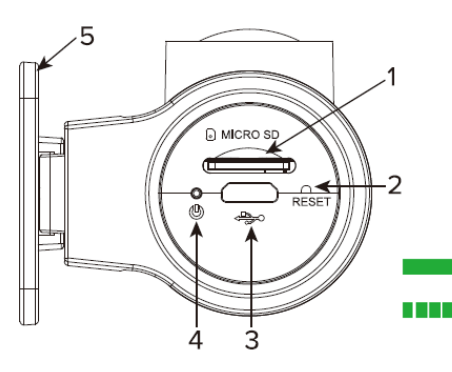

### Popis kamery: boční pohledy

- 1) Slot na micro SD kartu
- 2) Tlačítko Reset
- Mico USB port pro připojení napájení nebo přenos dat.
- 4) Led indikace při napájení
   Napájení kamery
  - Aktualizace kamery
- 5) Držák kamery
  - Reproduktor hlasová notifikace stavu kamery.
  - 2) LED indikace nahrávání

trvalá červená: zapnutí kamery a detekce paměťově karty, nebylo dosud zahájeno nahrávání.

- blikající červená: nahrávání.
- 3) LED indikace Wi-Fi: modrá: kamera spojena s chytrým telefonem přes Wi-Fi.

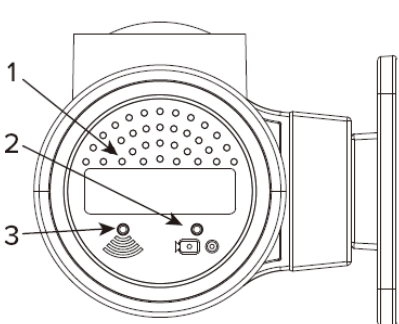

#### Pohled ze spodu:

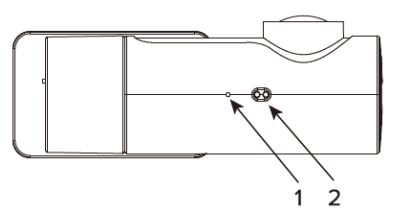

- Mikrofon pro nahrávání hlasu.
- Senzor pro pořizování fotek mávnitím ruky.

### Instalace kamery K3 Triumph

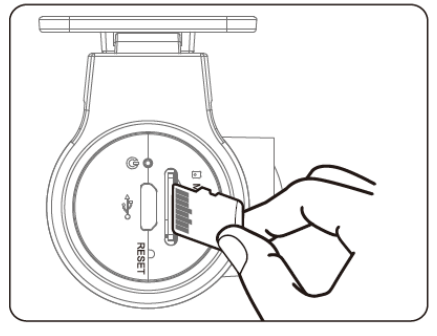

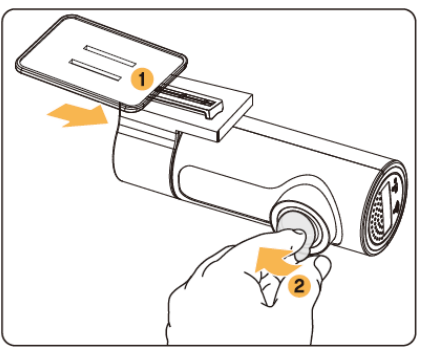

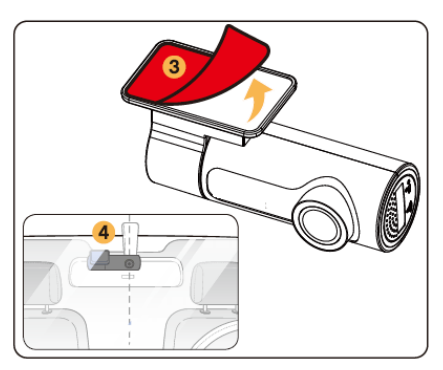

- Vypněte motor a s citem zasuňte micro SD kartu do příslušného slotu, dokud nezacvakne zámek.
   Důležité: Ujistěte se, že karta byla správně zasunuta – piny k protilehlé straně čočky.
  - Zasuňte kameru do držáku 1 jezdcem do kolejničky, v krajní poloze uslyšíte cvaknutí.
  - Odstraňte ochrannou fólii z čočky kamery (2).
  - Odstraňte fólii z 3M lepicí fólie na držáku (3) a přilepte držák na čelní sklo – nejlépe za zpětné zrcátko (4).

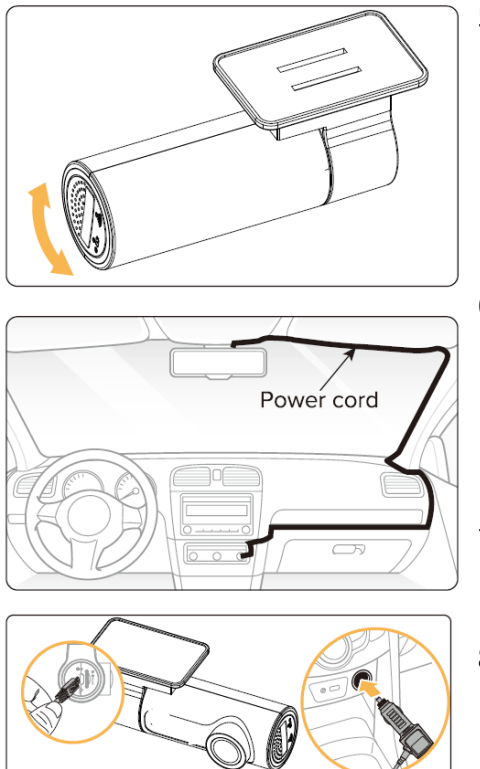

- 5) Pootočením těla kamery, nastavte správný úhel čočky. Doporučujeme nasměrovat čočku lehce dolů cca 10°pod horizont, tak, aby v záznamu videa byl poměr silnice k pozadí 6: 4.
- 6) . Kabel můžete vézt jako na obrázku. Pro uložení pod čalounění nebo kryty použijte šetrné páčidlo. Dávejte též pozor, aby nedošlo k poškození kabelu.
- Kabel zasuňte USB konektorem do kamery a adaptérem do autozásuvky.
- Nastartujte motor, kamera se zapne a zahájí nahrávání, soubory jsou ukládány na paměťovou kartu.

Po zaplnění karty, nejnovější záznamy budou nahrazovat ty nejstarší – nahrávání ve smyčce. Budete mít tedy vždy nahrány nejnovější videa.

**Důležité:** Umístění a specifikace autozásuvky se mohou lišit v závislosti na modelu auta.

Některé modely mají autozásuvku trvale pod napětím, i když je motor vypnutý. V takovém případě se musí kamera vypínat nebo odpojovat manuálně, aby nedošlo k vybití autobaterie. Více informací naleznete v manuál k vozidlu.

Tato kamera podporuje paměťové karta do kapacity 64GB o rychlosti Class 10. UHS - 1 a vyšší.

### Nahrávací mód a video soubory.

Kamera se po připojení ke zdroji energie automaticky zapne a zahájí nahrávání.

Pozor: kamera nezačne nahrávat okamžitě, nahrávání dochází až po úplném naběhnutí kamery – tento proces chvíli trvá, proto doporučujeme manipulovat s vozem až po zahájení nahrávání kamery.

1) U kamery K3 Triumph existují celkem 3 mody nahrávání:

| Detekce nárazu       | Zabudovaný G senzor uloží a uzamče<br>video soubor pokud je detekována<br>kolize nebo náraz. Soubory jsou uloženy |
|----------------------|----------------------------------------------------------------------------------------------------|
|                      | ve složce "Event" (událost)                                                                                       |
| Nahrávání ve smyčce  | Kamera nahrává automaticky souvislé                                                                               |
|                      | video do složky: "Loop-record"                                                                                    |
| Foto – mávnutím ruky | Běhemnahrávání vide při mávnutí rukou                                                                             |
|                      | pod kamerou se pořídí a uloží fotografie                                                                          |
|                      | do složky: "Snapshot"                                                                                             |

 Umístění video souborů: Videa jsou umístěna na microSD kartě ve složkách dle modu pořízení viz níže.

Paměťová karta /

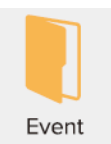

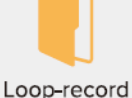

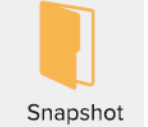

3) Pojmenování souborů je odvislé od času a data pořízení

|                  |       | ΥY | MM | DD |   | ΗH | MM | SS |      |
|------------------|-------|----|----|----|---|----|----|----|------|
| Event            | EMER- | 18 | 01 | 01 | - | 14 | 00 | 30 | .mp4 |
| Loop-record      | FILE- | 18 | 01 | 01 | - | 14 | 00 | 30 | .mp4 |
| Gesture Snapshot | IMG-  | 18 | 01 | 01 | - | 14 | 00 | 30 | .jpg |

4) Doba nahrávání:

| Kapacita karty | Rozlišení videa |      |  |
|----------------|-----------------|------|--|
|                | 1080p           | 720p |  |
| 16 GB          | 2 h 45 min      | 4 h  |  |
| 32 GB          | 5 h 30 min      | 8 h  |  |
| 64 GB          | 11 h            | 16 h |  |

**Důležité:** celková doba nahraného videa je dána kapacitou karty, rozlišením videa, počtem fotek atd.

### Prohlížení videi a práce s nimi v rámci mobilní aplikace.

 Nainstalujte si mobilní aplikaci: <u>CEL-TEC Triumph</u> z Google play or App store do Vašeho mobilního telefonu.

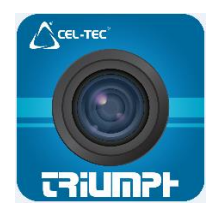

- 2) Zapněte kameru
- 3) Jděte do nastavení telefonu, vyberte Wi-Fi a zapněte ji.
- 4) Ze seznamu vyberte jako zdroj Wi-Fi signálu Vaši kameru.
- 5) Zadejte heslo a připojte se. Defaultní heslo je: 12345678

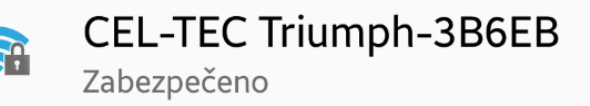

- 6) Otevřete aplikaci a připojte kameru.
- 7) V Nastavení můžete resetovat a zvolit nové heslo.

Poznámka: Wi-Fi signál z kamery je do vzdálenosti 10m

Aplikace podporuje zařízení s operačními systémy: Android 4.4.2 a vyšší a iOS 9.0 a vyšší.

### Hlavní obrazovka aplikace

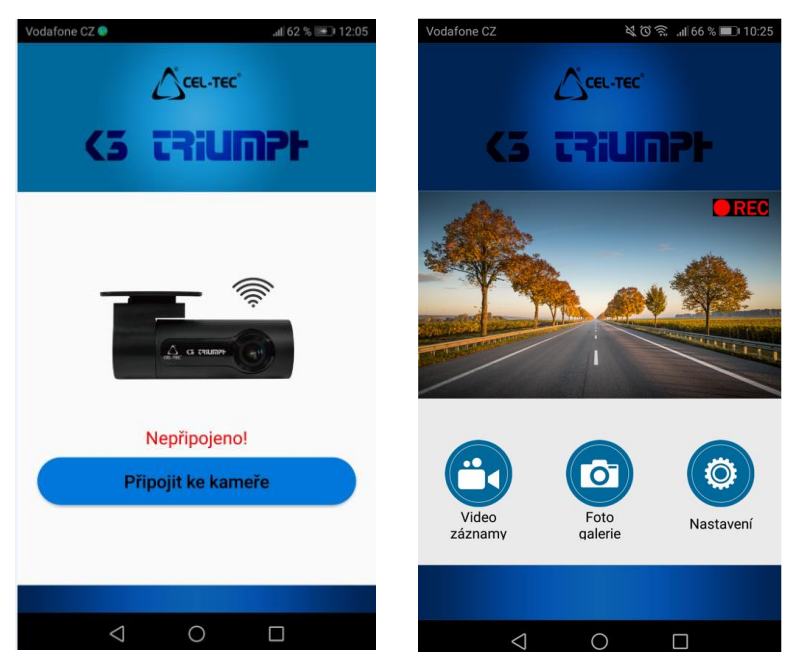

V obraze je živý náhled kamery s nahrávání (REC)

3 dolní tlačítka: **Přehrávání videa**: zde se zobrazují nahraná videa, **Galerie fotografií**: všechny pořízené fotky a **Nastavení.** 

Přehrávání videa: Videa se nahrávají ve dvou sekcích: <u>Běžné</u> <u>záznamy</u> a <u>Nouzové záznamy</u> – vyberte požadovanou záložku.

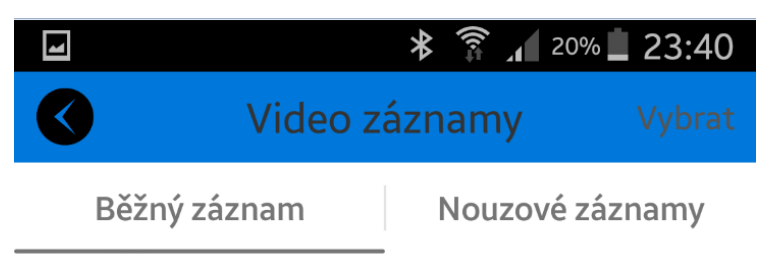

V galerii videí je nahoře datum pořízení skupiny videí.

V náhledu ve spodní části je tmavý pruh, v němž jsou údaje o videu: rozlišení, délka a velikost. Pro přehrání na něj ťukněte prstem, pak i v dalším zvětšeném náhledu konkrétního videa.

Zde je ve spodní části ikona šipky pro stažení záznamu do telefonu a ikona popelnice pro vymazání videa.

Podobně v nadřazené galerii videí lze prstem najet na spodní okraj tvořený lištou se čtyřmi tlačítky: Vybrat vše, Stáhnout, Smazat a Zrušit. Zde lze spravovat videa hromadně.

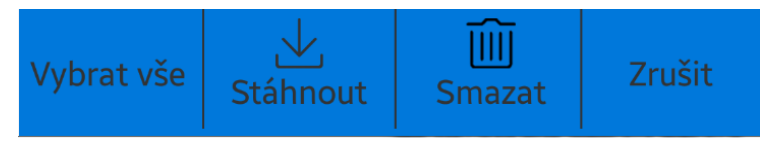

### Pořízení fotografií:

Pro pořízení fotky mávněte horizontálně rukou cca 10cm pod kamerou. Při větší vzdálenosti by nemusel senzor správně pracovat, především ve tmě.

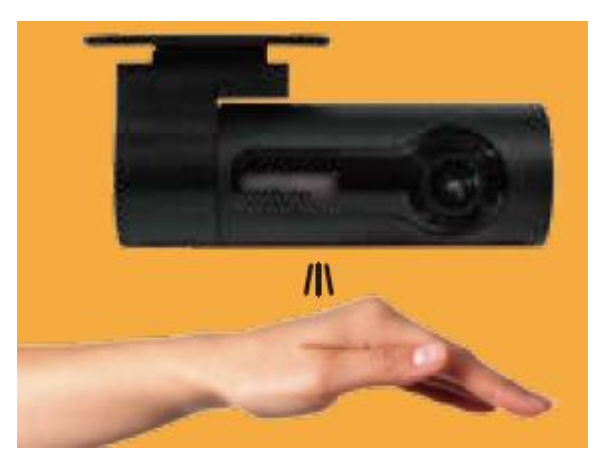

Fota jsou uloženy v Galerii fotografií. Správa fotek je podobná jako správa videí viz výše.

# Položky sekce "Nastavení":

|                        | * 🛜 📶 26% 📕 23:23 |
|------------------------|-------------------|
| Nasta                  | avení             |
|                        |                   |
| Video rozlišení        | FULL HD 1080P $>$ |
| Délka video souborů    | 3 minuty >        |
| Mikrofon               | Zapnout >         |
| Časová známka v obraze | Zapnout >         |
| Hlasová upozornění     | Zapnout >         |
| Focení gestem          | Zapnout >         |
| Výchozí nastavení      | >                 |
| Formátovat SD kartu    | >                 |
| Změnit WiFi heslo      | >                 |
| Verze firmwaru         | 20181214-V        |
| Položka                | Výběr             |

| Položka             | Výběr               |
|---------------------|---------------------|
| Video rozlišení     | 720p, 1080p         |
| Délka video souborů | 1,3,5 minut         |
| Mikrofon            | Vypnout, Zapnout    |
| Časová známka       | Vypnout, Zapnout    |
| Hlasové upozornění  | Vypnout, Zapnout    |
| Focení gestem       | Vypnout, Zapnout    |
| Výchozí nastavení   | OK, Zrušit (Cancel) |
| Formát              | OK, Zrušit          |
| Změnit Wi-Fi heslo  | Změnit heslo        |
| Verze firmwaru      | Kupř.: 20181214-V   |

### Prohlížení a zpráva videi v PC nebo notebooku

- 1) Odpojte napájecí kabel, aby se kamera vypnula
- 2) Propojte kameru a PC USB kabelem souč. balení
- Jemně vyjměte micro SD kartu z kamery a vložte do adaptéru na SD a vložte do příslušného slotu v PC nebo notebooku.

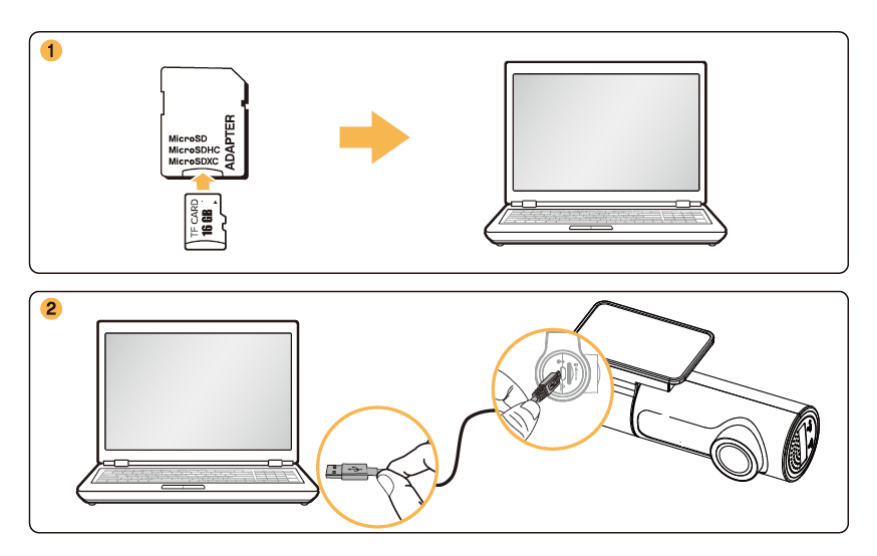

4) V PC otevřete SD kartu, pro přehrání souborů použijte jakýkoliv přehrávač podporující MP4

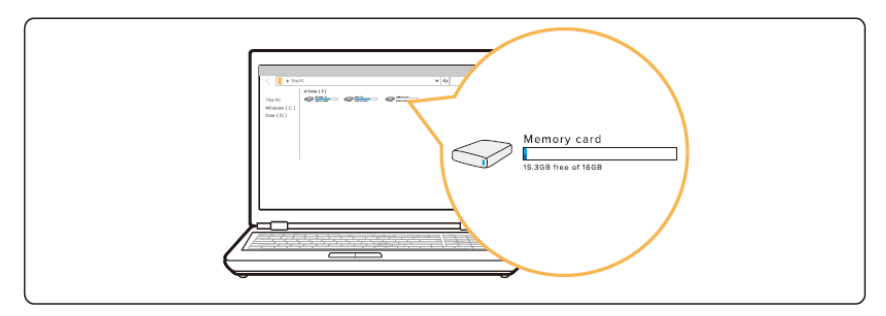

### Přehrávání Firmware

Nový firmware je vydáván za účelem zlepšení práce kamery a odstranění případných chyb. Pro optimální práci kamery se pravidelně ujišťujte, že máte nejnovější firmware.<sup>1</sup>

Postup pro aktualizaci kamery:

- Stažený a rozbalený soubor nahrajte v PC do kořenového adresáře microSD karty.
- 2. Do vypnuté kamery vložte MicroSD kartu připojte k napájení to během operace neodpojujte ani nevyjímejte kartu.
- 3. Zelená LED bliká probíhá aktualizace, Zelená LED trvale svítí aktualizace je ukončena.

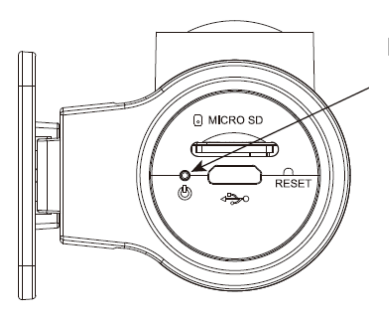

LED Indikátor – kamera pod napětím

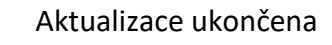

Aktualizace probíhá

<sup>&</sup>lt;sup>1</sup> Aktuální firmware je ke stažení na eshopu <u>www.cel-tec.cz</u> na stránce výrobku v sekci "Ke stažení".

### Řešení problémů

Následující tabulka obshuje problémy na nějž může uživatel při provozování kamery narazit.

Pokud závady přetrvají, je třeba kontaktovat odborný servis.

| Problém                                        | Řešení                                                                                                    |
|------------------------------------------------|----------------------------------------------------------------------------------------------------|
| Potíže s připojením                            | Zkontrolujte připojení kabelu do kamery i autozapalovače, popř. stav autobaterie.                                             |
| Hlasová notifikace nefunguje                   | Bžte do nastavení v aplikaci a zapněte<br>Hlasové upozornění.                                                                 |
| Video je neostré nebo není<br>španě viditelné. | Ujistěte se, že byla odstraněna ochranná<br>fólie na čočce.                                                                   |
|                                                | Zkontrolujte umístěí a natočení kamery.<br>Zapněte ji s za pomoci živého náhledu<br>v aplikaci nastavte správný úhel.         |
| Paměťová karta naní<br>detekována              | Ujistěte se, že karta byla vložena ve sprvné<br>pozici – piny k opačné straně od čočky.                                       |
|                                                | Vypněte kameru, vyjměte kartu a<br>zkontrolujte, zda nejsou piny poškozeny.                                                   |
| Video nelze v PC přehrát                       | Videa jsou ve formátu MP4, ujistěte se, že<br>Váš přehrávač podporuje tento formát.                                           |
| Kamera neodpovídá                              | Resetujte kameru za použití sponky<br>stlačením skrytého tlačítka.                                                            |
| Zapomenuté heslo                               | Prsty překryjte senzor pro fotografování po<br>dobu cca 10s. dokud hlasová zpráva neohlsí<br>reset hesla na výchozí nastavení |
|                                                | Výchozí heslo: 12345678                                                                                                    |

# Technické parametry kamery:

| Jméno modelu               | K3 Triumph                                                                                                |
|----------------------------|----------------------------------------------------------------------------------------------------|
| Barva/ velikost/ hmotn     | Černá/ délka: 96mm, šířka 33,3mm, hloubka: 47,4mm /<br>57,2g                                              |
| Kamera                     | CMOS senzor, přibližně 2,1 Mpix.                                                                          |
| Pracovní teplota           | -10 až +60°C                                                                                              |
| Skladovací teplota         | -20 až +70°C                                                                                              |
| Paměťová karta Micro<br>SD | Podpora až 64GB o rychlosti Class 10. UHS - 1 a vyšší.                                                    |
| Reset                      | Kamera je vybavena tlačítkem reset. (použijte nezahnutou<br>sponku v případě pádu, nebo pokud neodpovídá) |
| Micro USB port             | Pro připojení k napájení                                                                                  |
| Video rozlišení            | 1080p/ 30 fps; 720p/30 fps – volitelné v app                                                              |
| Foto rozlišení             | 1920 x 1080 megapixelů                                                                                    |
| Foto formát                | jpg                                                                                                    |
| Pozorovací úhel kamery     | 120°                                                                                                    |
| Video formát               | MP4                                                                                                    |
| G senzor                   | 3 osý akcelerační senzor                                                                                  |
| Typy nahrávání             | Do smyčky (přepis), G senzorem,                                                                           |
| Nahrávání zvuku            | Vestavěný mikrofon                                                                                        |
| Paměť                      | Pouze externí Micor SD karta                                                                              |
| Wi-Fi                      | Vestavěná 2,4 GHz                                                                                         |
| Reproduktor                | Vestavěný (hlasové notifikace)                                                                            |
| LED indikace               | Nahrávání, Wi-Fi připojení, Pod napětím                                                                   |
| Baterie                    | Vestavěný Super kapacitor (kondenzátor)                                                                   |
| Vstupní napěti             | DC 12-24V, max 1,5A                                                                                       |
| Spotřeba                   | 400-500 mAh                                                                                               |

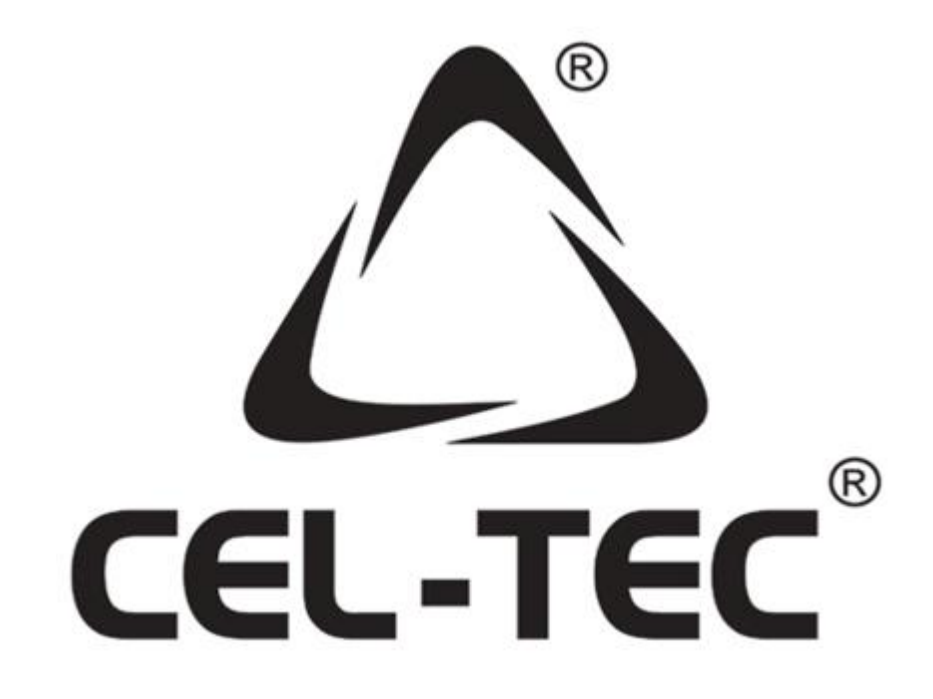

importér do EU: VARIANT plus, spol. s r.o. U Obůrky 823/5 674 01 Třebíč Autorizovaný servis a podpora:

www.cel-tec.cz, cel-tec@variant.cz

Zboží není určeno pro děti do 3 let

•••

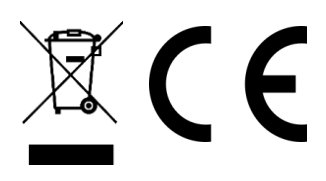

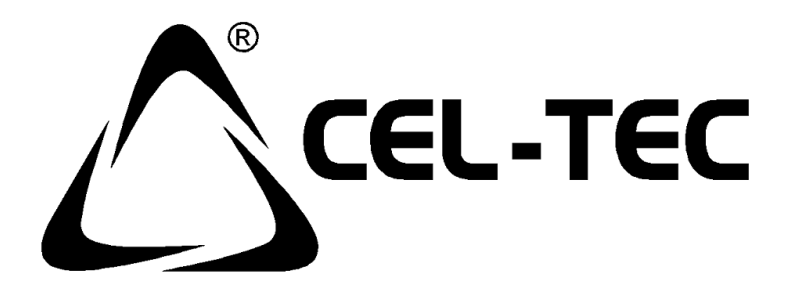

# Palubná kamera do auta CEL-TEC K3 Triumph

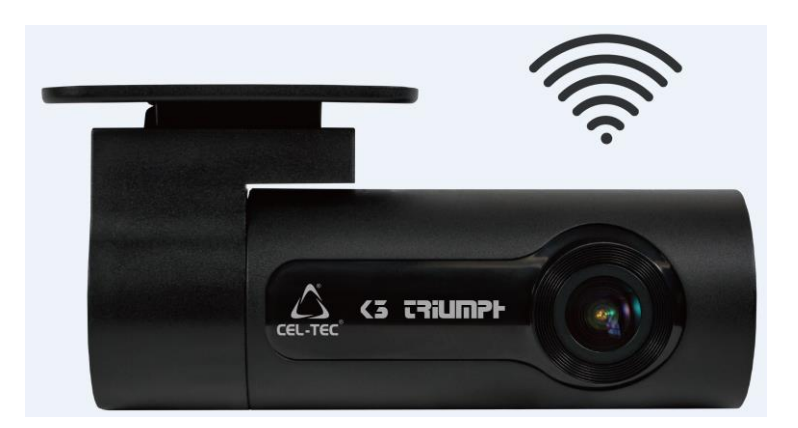

# Užívateľský manuál - SK

### Dôležité bezpečnostné pokyny:

- 19) Za jazdy nijak neobsluhujte kameru.
- 20) Neumiestňujte kameru do výhľadu vodiča.
- 21) Tovar nie je navrhnutý, aby bol obsluhovaný deťmi.
- 22) Nevystavujte kameru priamemu slnečnému svitu alebo silnému zdroju svetla. Prehriatie môže prístroj poškodiť.
- 23) Pred jazdou skontrolujte kameru, či je v správnej pozícii.
- 24) Extrémne podmienky na ceste môžu zmeniť pozíciu kamery.
- 25) Nepoužívajte na kameru chemické čistiace prostriedky.
- 26) Kvalita videa môže byť zhoršená vonkajšími podmienkami, ako priame slnečné svetlo, pouličné osvetlenie, nedostatok okolitého svetla.
- 27) CEL-TEC nenesie zodpovednosť za stratu video súboru počas prevádzky kamery.
- 28) Zariadenie je určené len pre vnútorné použitie v automobiloch.
- 29) Zásadne sa nepokúšajte prístroj rozoberať, opravovať alebo akokoľvek upravovať. V prípade demontáže, úprav alebo akéhokoľvek pokusu o opravu dochádza k prepadnutiu záruky a môže dôjsť k poškodeniu prístroja či dokonca k zraneniu alebo škodám na majetku.
- 30) Neskladujte ani neprevážajte horľavé kvapaliny, plyny alebo výbušné materiály pohromade s prístrojom, jeho časťami alebo doplnkami.
- 31) Aby sa zabránilo krádeži, nenechávajte prístroj a príslušenstvo na viditeľnom mieste vo vozidle bez dozoru.
- 32) Zabráňte pádu prístroja ani ho nevystavujte silným nárazom.
- 33) Kamera neslúži na trvalé a nepretržité nahrávanie
- 34) Video záznamy poskytujte iba v dôkaznom konaní pri vyšetrovaní napr. dopravných nehôd a pod.
- 35) CEL-TEC nenesie zodpovednosť za akúkoľvek stratu pri nehode alebo poskytnutím pomoci a servisu pri reklamácii.

### Predstavenie produktu:

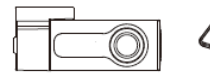

1

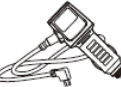

3

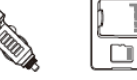

4

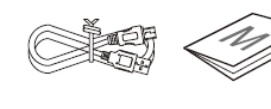

6

5

- 7) Palubná kamera
- 8) Držiak kamery na nalepenie 3M

2

- 9) Nabíjací adaptér (CL) 12/24V USB
- 10) Micro SD 16GB (podľa typu balenia)
- 11) Kábel USB-MicroUSB pre prepojenie s PC alebo notebookom.
- 12) Užívateľský manuál

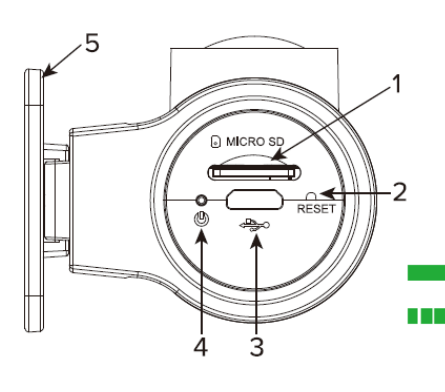

1

2

3

### Popis kamery: bočné pohľady

- 6) Slot na micro SD kartu
- 7) Tlačidlo Reset
- 8) Micro USB port na pripojenie napájania al. prenos dát
- 9) LED indikácia pri napájaní
  - Napájanie kamery
- Aktualizácia kamery
- 10) Držiak kamery
- Reproduktor hlasová notifikácia stavu kamery.
- 5) LED indikácia nahrávania

trvalá červená: zapnutie kamery a detekcie pamäťovej karty, nebolo zatiaľ začaté nahrávanie.

- blikajúca červená: nahrávanie
- 6) LED indikácia Wi-Fi: modrá: kamera spojená s inteligentným telefónom cez Wi-Fi.

#### Pohľad zospodu:

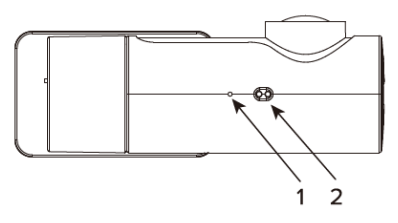

- Mikrofón na nahrávanie hlasu .
- Senzor pre zhotovovanie fotiek mávnutím ruky.

### Inštalácia kamery K3 Triumph

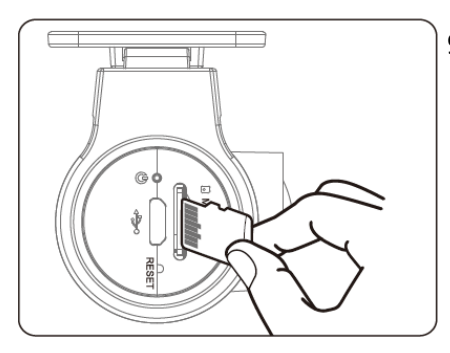

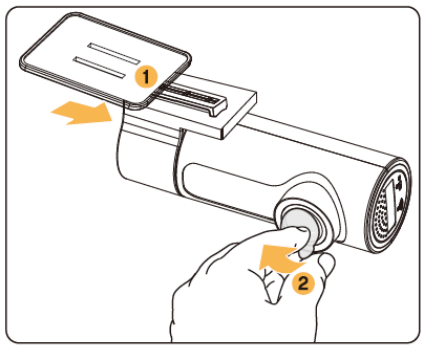

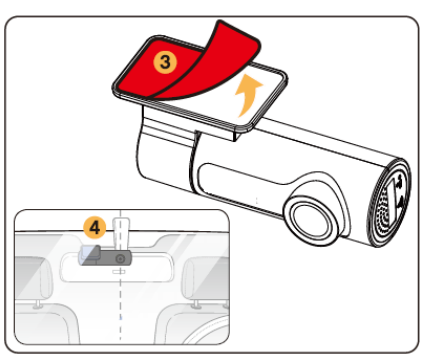

 9) Vypnite motor a s citom zasuňte micro SD kartu do príslušného slotu, kým nezapadne zámok.

Dôležité: Uistite sa, že karta bola správne zasunutá - piny k protiľahlej strane šošovky.

- 10) Zasuňte kameru do držiaka (1) jazdcom do koľajničky, v krajnej polohe začujete cvaknutie.
- 11) Odstráňte ochrannú fóliu zo šošovky kamery②.
- 12) Odstráňte fóliu z 3M lepiacej fólie na držiaku (3) a prilepte držiak na čelné sklo – najlepšie za spätné zrkadlo (4).

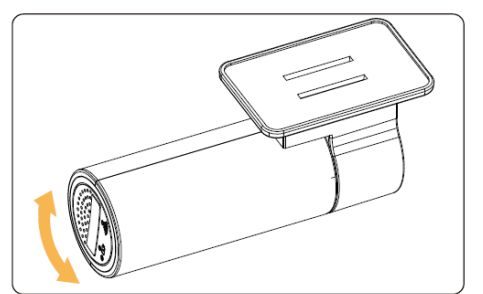

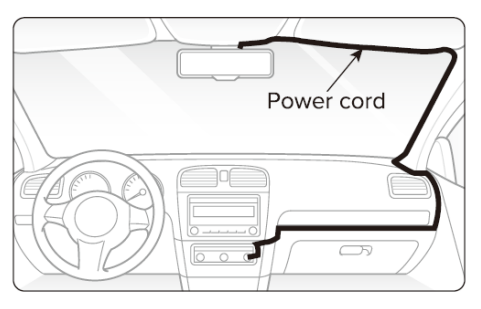

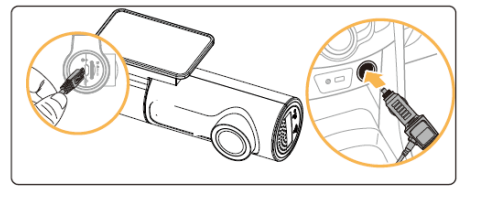

- 13) Pootočením tela kamery, nastavte správny uhol šošovky. Odporúčame nasmerovať šošovku zľahka dole cca 10° pod horizont tak, aby v zázname videa bol pomer cesty k pozadiu 6: 4.
- 14) Kábel môžete viesť ako na obrázku. Pre uloženie pod čalúnenie alebo krytmi použite šetrné páčidlo. Dávajte tiež pozor, aby nedošlo k poškodeniu kábla.
- 15) Kábel zasuňte USB konektorom do kamery a adaptérom do autozásuvky.
- 16) Naštartujte motor, kamera sa zapne a začne nahrávanie, súbory sú ukladané na pamäťovú kartu.

Po zaplnení karty, najnovšie záznamy budú nahrádzať tie najstaršie nahrávanie v slučke. Budete mať teda vždy nahrané najnovšie videá.

**Dôležité:** Umiestnenie a špecifikácie autozásuvky sa môžu líšiť v závislosti od modelu auta.

Niektoré modely majú autozásuvku trvalo pod napätím, aj keď je motor vypnutý. V takom prípade sa musí kamera vypínať alebo odpájať manuálne, aby nedošlo k vybitiu autobatérie. Viac informácií nájdete v manuáli k vozidlu.

Táto kamera podporuje pamäťové karty do kapacity 64GB s rýchlosťou Class 10. UHS - 1 a vyššie autobatérie. Viac informácií nájdete v manuáli k vozidlu.

### Nahrávací mód a video súbory.

Kamera sa po pripojení k zdroju energie automaticky zapne a začne nahrávanie.

Pozor: kamera nezačne nahrávať okamžite, k nahrávaniu dochádza až po úplnom nabehnutí kamery - tento proces chvíľu trvá, preto odporúčame manipulovať s vozidlom až po začatí nahrávania kamery.

5) U kamery K3 Triumph existujú celkom 3 módy nahrávania:

| Detekcia nárazu      | Zabudovaný G senzor uloží a uzamkne<br>video súbor ak je detekovaná kolízia<br>alebo náraz. Súbory sú uložené v<br>priečinku "Event" (udalosť) |
|----------------------|----------------------------------------------------------------------------------------------------|
| Nahrávanie do slučky | Kamera nahráva automaticky súvislé<br>video do zložky: "Loop-record"                                                                           |
| Foto – mávnutím ruky | Počas nahrávania videa pri mávnutí<br>rukou pod kamerou sa nasníma a uloží<br>fotografia do zložky: "Snapshot"                                 |

6) Umiestnenie video súborov: Videá sú umiestnené na microSD karte v priečinkoch podľa módu obstarania viď nižšie.

Pamäťová karta /

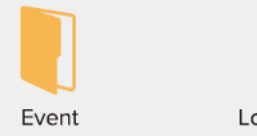

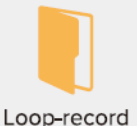

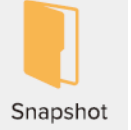

7) Pomenovanie súborov je závislé od času a dátumu obstarania

|                  |       | ΥY | MM | DD |   | ΗH | MM | SS |      |
|------------------|-------|----|----|----|---|----|----|----|------|
| Event            | EMER- | 18 | 01 | 01 | - | 14 | 00 | 30 | .mp4 |
| Loop-record      | FILE- | 18 | 01 | 01 | - | 14 | 00 | 30 | .mp4 |
| Gesture Snapshot | IMG-  | 18 | 01 | 01 | - | 14 | 00 | 30 | .jpg |

8) Doba nahrávania:

| Kapacita karty | Rozlíšenie videa |      |  |
|----------------|------------------|------|--|
|                | 1080p            | 720p |  |
| 16 GB          | 2 h 45 min       | 4 h  |  |
| 32 GB          | 5 h 30 min       | 8 h  |  |
| 64 GB          | 11 h             | 16 h |  |

**Dôležité:** celkový čas nahratého videa je daná kapacitou karty, rozlíšením videa, počtom fotiek atď.

## Prehliadanie videí a práca s nimi v rámci mobilnej aplikácie.

 Nainštalujte si mobilnú aplikáciu: <u>CEL-TEC Triumph</u> z Google play alebo App store do Vášho mobilného telefónu.

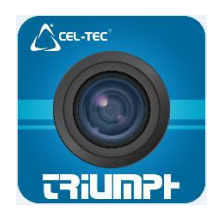

9) Zapnite kameru

- 10) Choďte do nastavenia telefónu, vyberte Wi-Fi a zapnite ju.
- 11) Zo zoznamu vyberte ako zdroj Wi-Fi signálu Vašu kameru.
- 12) Zadajte heslo a pripojte sa. Defaultné heslo je: 12345678

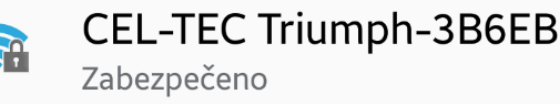

- 13) Otvorte aplikáciu a pripojte kameru.
- 14) V Nastavení môžete resetovať a zvoliť nové heslo.
  Poznámka: Wi-Fi signál z kamery je do vzdialenosti 10m
  Aplikácia podporuje zariadenia s operačnými systémami:
  Android 4.4.2 a vyššie a iOS 9.0 a vyššie.

### Hlavná obrazovka aplikácie

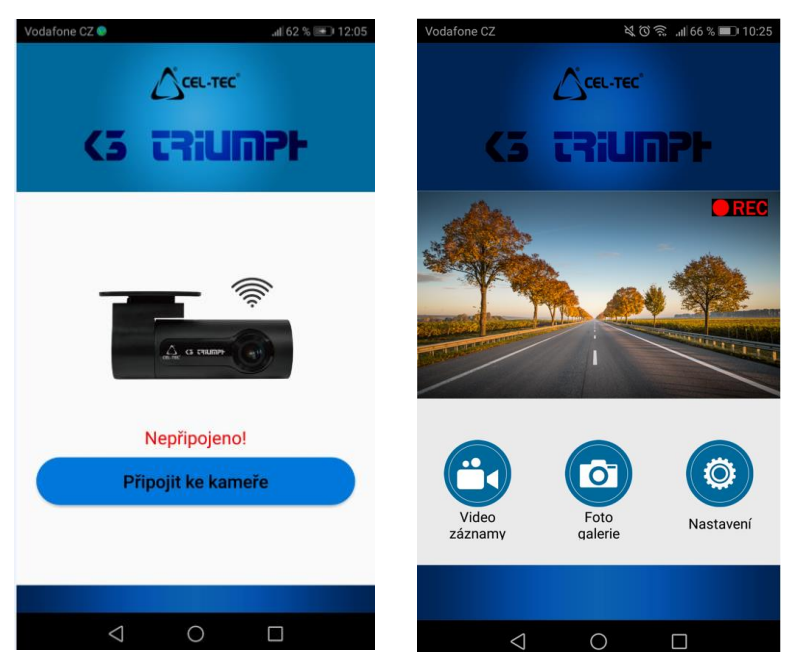

V obraze je živý náhľad kamery s nahrávaním (REC)

3 dolné tlačidlá: **Prehrávanie videa**: tu sa zobrazujú nahrané videá, **Galéria fotografií**: všetky zhotovené fotky a **Nastavenia**.

Prehrávanie videa: Videá sa nahrávajú v dvoch sekciách: <u>Bežné</u> <u>záznamy</u> a <u>Núdzové záznamy</u> - vyberte požadovanú záložku.

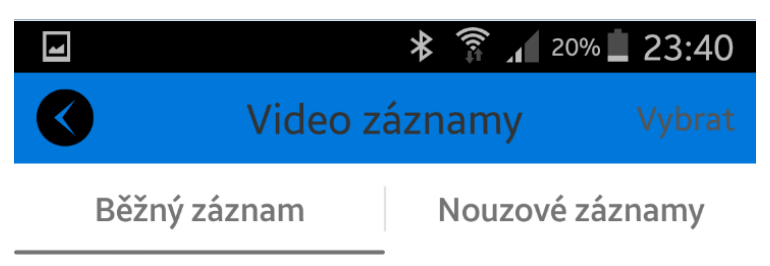

V galérii videí je hore dátum obstarania skupiny videí.

V náhľade v spodnej časti je tmavý pruh, v ktorom sú údaje o videu: rozlíšenie, dĺžka a veľkosť. Na prehratie naň ťuknite prstom, potom aj v ďalšom zväčšenom náhľade konkrétneho videa.

Tu je v spodnej časti ikona šípky pre stiahnutie záznamu do telefónu a ikona koša pre vymazanie videa.

Podobne v nadradenej galérii videí možno prstom nabehnúť na spodný okraj tvorený lištou so štyrmi tlačidlami: Vybrať všetko, Stiahnuť, Zmazať a Zrušiť. Tu je možné spravovať videá hromadne.

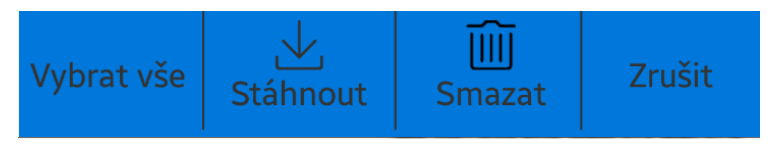

### Obstaranie fotografií:

Pre obstaranie fotky mávnite horizontálne rukou cca 10cm pod kamerou. Pri väčšej vzdialenosti by nemusel senzor správne fungovať, predovšetkým v tme.

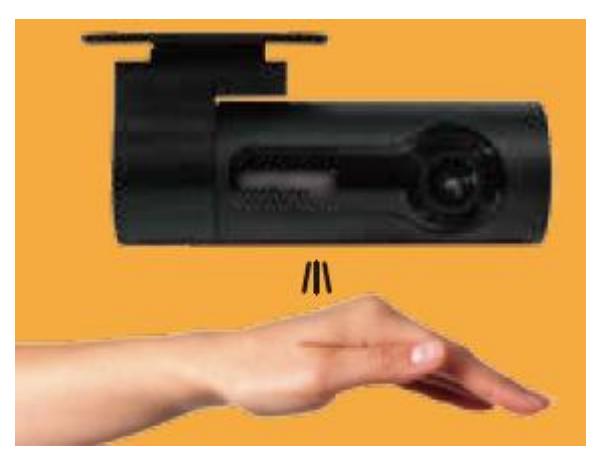

Fotky sú uložené v Galérii fotografií. Správa fotiek je podobná ako správa videí viď. vyššie.

# Položky sekcie "Nastavenie":

| ✓                  | * 🕈<br>Nastavení | ₹ <u>1</u> 26% <b>1</b> 23:22 |
|--------------------|------------------|-------------------------------|
| Video rozlišení    |                  | FULL HD 1080P >               |
| Délka video soubor | ů                | 3 minuty $>$                  |
| Mikrofon           |                  | Zapnout >                     |
| Časová známka v ol | oraze            | Zapnout >                     |
| Hlasová upozornění |                  | Zapnout >                     |
| Focení gestem      |                  | Zapnout $>$                   |
| Výchozí nastavení  |                  | >                             |
| Formátovat SD kart | u                | >                             |
| Změnit WiFi heslo  |                  | >                             |
| Verze firmwaru     |                  | 20181214-                     |

| Položka               | Výber               |
|-----------------------|---------------------|
| Video rozlíšenie      | 720p, 1080p         |
| Dĺžka video súborov   | 1,3,5 minút         |
| Mikrofón              | Vypnúť, Zapnúť      |
| Časová známka         | Vypnúť, Zapnúť      |
| Hlasové upozornenie   | Vypnúť, Zapnúť      |
| Fotenie gestom        | Vypnúť, Zapnúť      |
| Predvolené nastavenie | OK, Zrušiť (Cancel) |
| Formát                | OK, Zrušiť          |
| Zmeniť Wi-Fi heslo    | Zmeniť heslo        |
| Verzia firmvéru       | Napr.: 20181214-V   |

### Prehliadanie a správa videí v PC alebo notebooku

- 5) Odpojte napájací kábel, aby sa kamera vypla
- 6) Prepojte kameru a PC USB káblom súč. balenia
- Jemne vyberte micro SD kartu z kamery, vložte do adaptéra na SD a vložte do príslušného slotu v PC alebo notebooku.

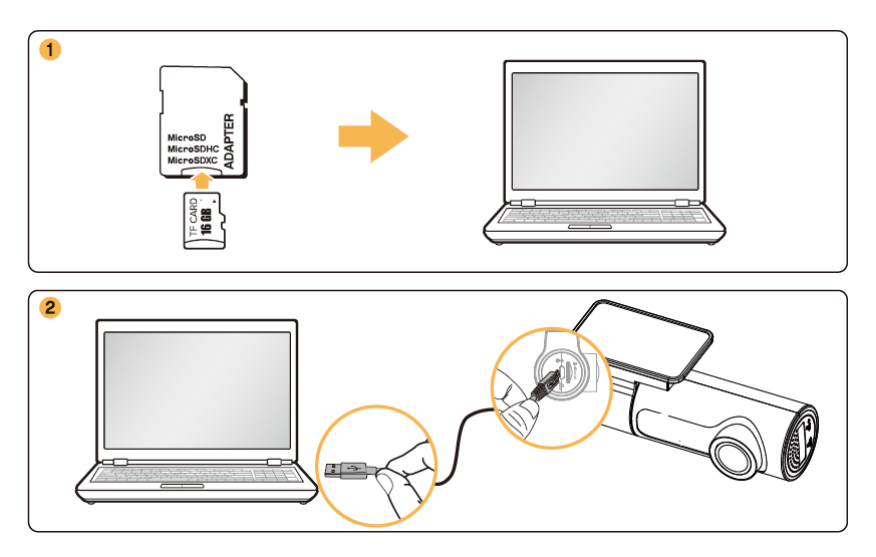

8) V PC otvorte SD kartu, pre prehranie súborov použite akýkoľvek prehrávač podporujúci MP4

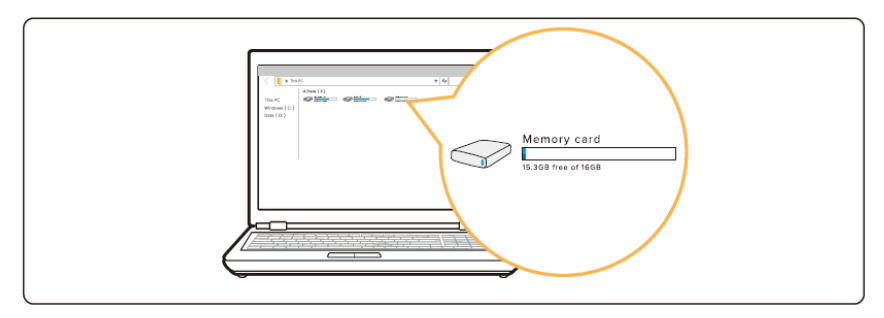

### Prehrávanie Firmware

Nový firmware je vydávaný za účelom zlepšenia fungovania kamery a odstránenie prípadných chýb. Pre optimálne fungovanie kamery sa pravidelne uisťujte, že máte najnovší firmware.<sup>2</sup>

Postup pre aktualizáciu kamery:

- 4. Stiahnutý a rozbalený súbor nahrajte v PC do koreňového adresára microSD karty.
- 5. Do vypnutej kamery vložte MicroSD kartu, pripojte k napájaniu to počas operácie neodpájajte ani nevyberajte kartu.
- 6. Zelená LED bliká prebieha aktualizácia, Zelená LED trvalo svieti aktualizácia je ukončená.

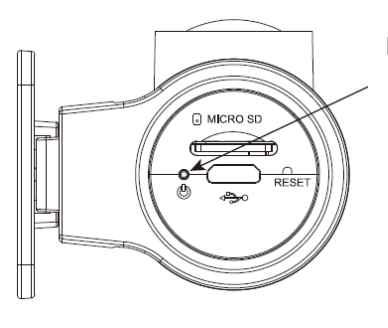

LED Indikátor – kamera pod napätím

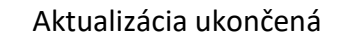

Aktualizácia prebieha

<sup>&</sup>lt;sup>2</sup> Aktuálny firmware je na stiahnutie na eshope <u>www.cel-tec.cz</u> na stránke výrobku v sekcii "Na stiahnutie".

### Riešenie problémov

Nasledujúca tabuľka obsahuje problémy, na ktoré môže užívateľ pri prevádzkovaní kamery naraziť.

Ak závady pretrvajú, je potrebné kontaktovať odborný servis.

| Problém                                             | Riešenie                                                                                                    |
|-----------------------------------------------------|----------------------------------------------------------------------------------------------------|
| Problémy s pripojením                               | Zkontrolujte připojení kabelu do kamery i<br>autozapalovače, popř. stav autobaterie.                                         |
| Hlasová notifikácia nefunguje                       | Bžte do nastavení v aplikaci a zapněte<br>Hlasové upozornění.                                                                |
| Video je neostré alebo nie<br>je správne naklonené. | Uistite sa, že bola odstránená ochranná fólia<br>na šošovke                                                                  |
|                                                     | Skontrolujte umiestnenie a natočenie<br>kamery. Zapnite ju s pomocou živého<br>náhľadu, v aplikácii nastavte správny uhol.   |
| Pamäťová karta nie je<br>detekovaná                 | Uistite sa, že karta bola vložená v správnej<br>pozícii - piny k opačnej strane od šošovky.                                  |
|                                                     | Vypnite kameru, vyberte kartu a<br>skontrolujte, či nie sú piny poškodené.                                                   |
| Video nemožno v PC prehrať                          | Videá sú vo formáte MP4, uistite sa, že váš<br>prehrávač podporuje tento formát.                                             |
| Kamera neodpovedá                                   | Resetujte kameru s použitím sponky<br>stlačením skrytého tlačítka.                                                           |
| Zabudnuté heslo                                     | Prstami prekryte senzor na fotografovanie na<br>cca 10s, kým hlasová správa neohlási reset<br>hesla na predvolené nastavenie |
|                                                     | Predvolené heslo: 12345678                                                                                                   |

# Technické parametre kamery:

| Názov modelu            | K3 Triumph                                                                                            |
|-------------------------|----------------------------------------------------------------------------------------------------|
| Farba/veľkosť/hmotnosť  | Čierna / dĺžka: 96mm, šírka 33,3 mm, hĺbka: 47,4mm /<br>57,2g                                         |
| Kamera                  | CMOS senzor, približne 2,1 Mpix.                                                                      |
| Pracovná teplota        | -10 až +60°C                                                                                          |
| Skladovacia teplota     | -20 až +70°C                                                                                          |
| Pamäťová karta Micro SD | Podpora až 64GB o rýchlosti Class 10. UHS - 1 a vyššie.                                               |
| Reset                   | Kamera je vybavená tlačidlom reset. (Použite nezahnutú<br>sponku v prípade pádu, alebo ak neodpovedá) |
| Micro USB port          | Pre pripojenie k napájaniu                                                                            |
| Video rozlíšenie        | 1080p/ 30 fps; 720p/30 fps – voliteľné v app                                                          |
| Foto rozlíšenie         | 1920 x 1080 megapixelov                                                                               |
| Foto formát             | jpg                                                                                                   |
| Pozorovací uhol kamery  | 120°                                                                                                  |
| Video formát            | MP4                                                                                                   |
| G senzor                | 3 osí akceleračný senzor                                                                              |
| Typy nahrávania         | Do slučky (prepis), G senzorom,                                                                       |
| Nahrávanie zvuku        | Vstavaný mikrofón                                                                                     |
| Pamäť                   | Len externá Micro SD karta                                                                            |
| Wi-Fi                   | Vstavaná 2,4 GHz                                                                                      |
| Reproduktor             | Vstavaný (hlasové notifikácie)                                                                        |
| LED indikácia           | Nahrávanie, Wi-Fi pripojenie, Pod napätím                                                             |
| Batéria                 | Vstavaný Super kapacitor (kondenzátor)                                                                |
| Vstupné napätie         | DC 12-24V, max 1,5A                                                                                   |
| Spotreba                | 400-500 mAh                                                                                           |

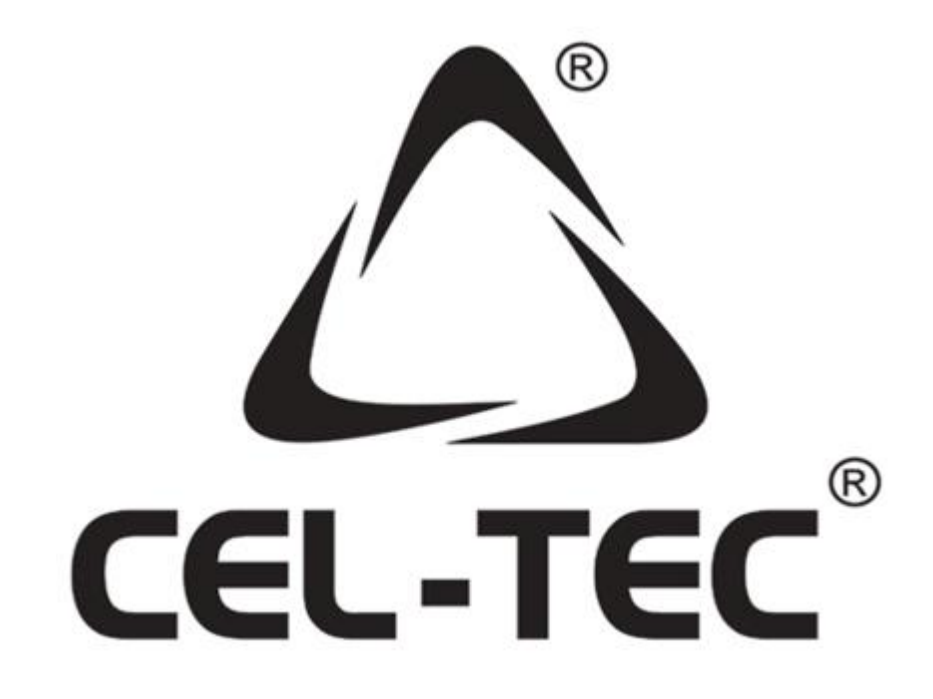

importér do EU: VARIANT plus, spol. s r.o. U Obůrky 823/5 674 01 Třebíč Autorizovaný servis a podpora:

•••

www.cel-tec.cz, cel-tec@variant.cz

Tovar nie je určený pre deti do 3 rokov

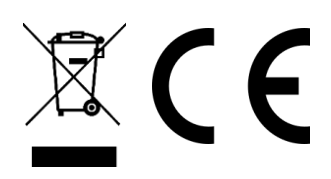